Olympia CM-940-F CM-941-F CM-942-F operating programming Manual

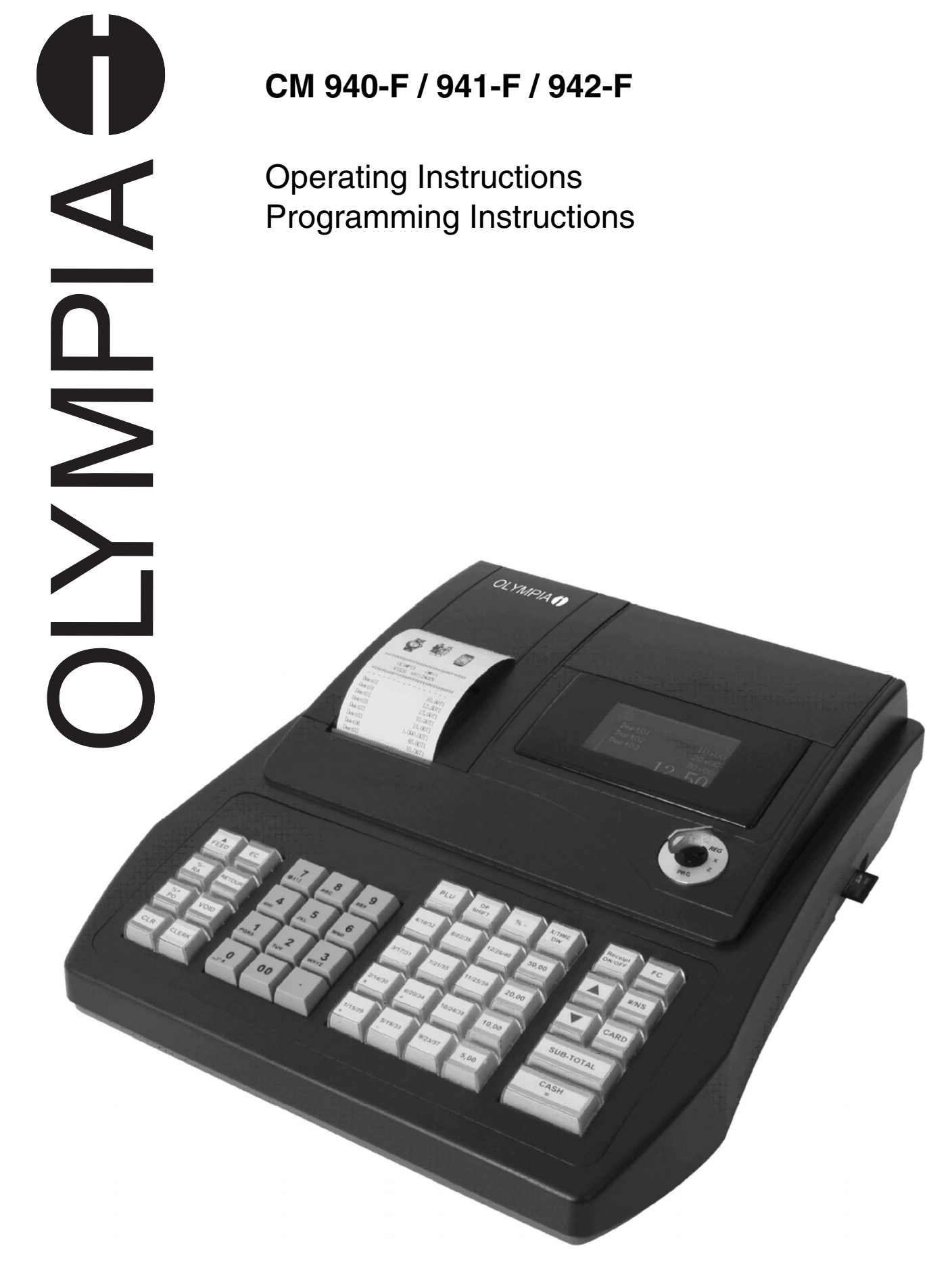

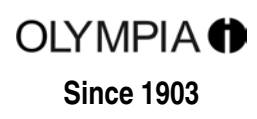

## Contents

| 1 | Proc | duct Feat                                  | tures                                                          | 11 |  |  |  |
|---|------|--------------------------------------------|----------------------------------------------------------------|----|--|--|--|
| 2 | Star | Starting Up                                |                                                                |    |  |  |  |
|   | 2.1  | Insertin                                   | ng a paper roll                                                |    |  |  |  |
|   | 2.2  | Paper r                                    | reel                                                           |    |  |  |  |
|   |      | 2.2.1                                      | Inserting the paper reel                                       |    |  |  |  |
|   |      | 2.2.2                                      | Removing the journal                                           |    |  |  |  |
|   | 2.3  | Langua                                     | age                                                            | 13 |  |  |  |
| 3 | Kev- | Key-Operated Control Switch                |                                                                |    |  |  |  |
| - | 3.1  | 3.1 Key switch positions                   |                                                                |    |  |  |  |
|   | 3.2  | Keys                                       |                                                                | 14 |  |  |  |
| 4 | Kevl | board                                      |                                                                |    |  |  |  |
|   | 4.1  | Raised                                     | kevboard                                                       |    |  |  |  |
|   |      | 4.1.1                                      | Raised keyboard labels in English                              |    |  |  |  |
|   |      | 4.1.2                                      | Raised keyboard labels in German                               |    |  |  |  |
|   |      | 4.1.3                                      | Changing the key labels                                        |    |  |  |  |
|   | 4.2  | Flat key                                   | vboard                                                         |    |  |  |  |
|   |      | 4.2.1                                      | Flat keyboard labels in English (original)                     |    |  |  |  |
|   |      | 4.2.2                                      | Flat keyboard labels in German                                 |    |  |  |  |
|   |      | 4.2.3                                      | Changing the flat keyboard label                               |    |  |  |  |
|   | 4.3  | Explana                                    | ation of the key functions                                     |    |  |  |  |
|   |      | 4.3.1                                      | Standard keys on the keyboard                                  |    |  |  |  |
|   |      | 4.3.2                                      | Functions not provided on the standard keyboard                | 20 |  |  |  |
| 5 | Proc | Programming the Cash Register Via the PC22 |                                                                |    |  |  |  |
|   | 5.1  | Installin                                  | ng the PC software                                             |    |  |  |  |
|   | 5.2  | 2 Starting the PC programme                |                                                                |    |  |  |  |
|   | 5.3  | Connec                                     | cting the PC to the cash register                              |    |  |  |  |
|   | 5.4  | Using t                                    | he PC programme                                                |    |  |  |  |
|   |      | 5.4.1                                      | Using a basic programme supplied                               |    |  |  |  |
|   |      | 5.4.2                                      | Programming a completely new set of data                       | 27 |  |  |  |
|   | 5.5  | Selectio                                   | on window and programming operation                            | 27 |  |  |  |
|   | 5.6  | .6 Menu bar                                |                                                                |    |  |  |  |
|   | 5.7  | Loading                                    | g data from the PC to the cash register                        |    |  |  |  |
|   |      | 5.7.1                                      | Loading all the data from the PC to the cash register          |    |  |  |  |
|   |      | 5.7.2                                      | Loading individual data files from the PC to the cash register |    |  |  |  |
|   | 5.8  | Loading                                    | g data from the cash register to the PC (backup copy)          |    |  |  |  |
|   | 5.9  | Data in                                    | put, in detail                                                 | 31 |  |  |  |
| 6 | Proc | Programming on the Cash Register           |                                                                |    |  |  |  |
|   | 6.1  | Basics                                     | for programming                                                |    |  |  |  |
|   |      | 6.1.1                                      | Programming menu                                               |    |  |  |  |
|   |      | 6.1.2                                      | Initiate programming                                           |    |  |  |  |
|   |      | 6.1.3                                      | Conclude programming                                           |    |  |  |  |
|   | 6.2  | Text in                                    | put                                                            |    |  |  |  |
|   |      | 6.2.1                                      | Text input areas a maximum number of characters                |    |  |  |  |
|   |      |                                            |                                                                |    |  |  |  |

|     | 6.2.2                                    | Procedure to enter text                                                          |          |  |
|-----|------------------------------------------|----------------------------------------------------------------------------------|----------|--|
|     |                                          | 6.2.2.1 Entering digits, letters and special characters                          |          |  |
|     |                                          | 6.2.2.2 Deleting text entered                                                    | 35       |  |
|     | 6.2.3                                    | Keys for text input                                                              |          |  |
|     | 6.2.4                                    | Character map                                                                    |          |  |
| 6.3 | Changir                                  | ng the language                                                                  |          |  |
|     | 6.3.1 Changing the language using the PC |                                                                                  |          |  |
| 6.4 | Programming departments                  |                                                                                  |          |  |
|     | 6.4.1                                    | Programmable contents                                                            |          |  |
|     |                                          | 6.4.1.1 Department name                                                          |          |  |
|     |                                          | 6.4.1.2 Department fixed prices                                                  |          |  |
|     |                                          | 6.4.1.3 Tax rate assignment                                                      |          |  |
|     |                                          | 6.4.1.4 Department status                                                        |          |  |
|     | 6.4.2                                    | Department programming                                                           | 40       |  |
|     | 6.4.3                                    | Navigating in the departments                                                    | 42       |  |
|     | 6.4.4                                    | Programming departments using the PC                                             | 42       |  |
| 6.5 | Progran                                  | nming PLUs / items                                                               | 43       |  |
|     | 6.5.1                                    | Programmable contents                                                            | 43       |  |
|     |                                          | 6.5.1.1 PLU number                                                               | 43       |  |
|     |                                          | 6.5.1.2 PLU caption                                                              |          |  |
|     |                                          | 6.5.1.3 PLU fixed prices                                                         |          |  |
|     |                                          | 6.5.1.4 Tax rate assignment                                                      |          |  |
|     |                                          | 6.5.1.5 Department assignment                                                    |          |  |
|     |                                          | 6.5.1.6 PLU status                                                               |          |  |
|     |                                          | 6.5.1.7 LINK PLUs                                                                |          |  |
|     |                                          | 6.5.1.8 2-digit identity code for order type and printout on the kitchen printer |          |  |
|     |                                          | 6.5.1.9 Inventory                                                                |          |  |
|     | 6.5.2                                    | Programming PLUs                                                                 |          |  |
|     | 6.5.3                                    | Navigating in the PLUs                                                           |          |  |
|     | 6.5.4                                    | Deleting a PLU                                                                   |          |  |
|     | 6.5.5                                    | Programming PLUs using the PC                                                    |          |  |
| 6.6 | Programming LINK PLUs                    |                                                                                  |          |  |
|     | 6.6.1                                    | Programmable contents                                                            |          |  |
|     | 0.011                                    | 6611 LINK PLU number                                                             | 54       |  |
|     |                                          | 6612 LINK PLU name                                                               | 54       |  |
|     |                                          | 6 6 1 3 LINK PLU fixed prices                                                    |          |  |
|     |                                          | 6 6 1 4 Assigning a tax rate                                                     |          |  |
|     |                                          | 6.6.1.5 Assigning a department                                                   | 54       |  |
|     |                                          | 6616 LINK PLU status                                                             | 54       |  |
|     | 662                                      | Programming   INK PI   Is                                                        | 55       |  |
|     | 663                                      | Navigating in the LINK PLU                                                       | 57       |  |
|     | 664                                      | Deleting a LINK PLU                                                              | 57       |  |
|     | 6.6.5                                    | Programming LINK PLUs using the PC                                               | 58       |  |
| 67  | Clerk sv                                 | vetem                                                                            | 50       |  |
| 0.7 | 6 7 1                                    | Programmable contents                                                            | 59       |  |
|     | 0.7.1                                    | 6711 Clerk name                                                                  | 50<br>50 |  |
|     |                                          | 6712 Clerk nassword (nass code)                                                  | 59<br>50 |  |
|     |                                          | 6713 Commission                                                                  |          |  |
|     |                                          | 6714 Clerk attributes / Clerk rights                                             |          |  |
|     | 672                                      | Drogramming clarke                                                               | 00<br>61 |  |
|     | 672                                      | Activating/Deactivating the clerk system                                         | <br>ເລ   |  |
|     | 0.7.3                                    | Logging on to the cash register as a clork                                       |          |  |
|     | 0.7.4                                    | Drogromming clorks using the DC                                                  | 04<br>65 |  |
|     | C.1.0                                    |                                                                                  |          |  |

| 6.8  | Programming tender media identification                            |     |  |  |
|------|--------------------------------------------------------------------|-----|--|--|
|      | 6.8.1 Programming tender media identification using the PC         | 67  |  |  |
| 6.9  | Programming an amount-related surcharge (+)                        |     |  |  |
|      | 6.9.1 Programming an amount-related surcharge (+) using the PC     |     |  |  |
| 6.10 | Programming an amount-related discount (-)                         |     |  |  |
|      | 6.10.1 Programming an amount-related discount (-) using the PC     | 69  |  |  |
| 6.11 | Programming a percentage surcharge (%+)                            | 70  |  |  |
|      | 6.11.1 Programming a percentage surcharge (+) using the PC         | 70  |  |  |
| 6.12 | Programming a percentage discount (-%)                             |     |  |  |
|      | 6.12.1 Programming a percentage discount (%-) using the PC         |     |  |  |
| 6.13 | Programming the training pass code                                 | 71  |  |  |
|      | 6.13.1 Programming the training pass code using the PC             | 72  |  |  |
| 6.14 | Programming the machine number                                     | 73  |  |  |
|      | 6.14.1 Programming the machine number using the PC                 | 73  |  |  |
| 6.15 | System options                                                     | 74  |  |  |
|      | 6.15.1 System options in detail                                    | 74  |  |  |
|      | 6.15.2 Programming system options                                  |     |  |  |
|      | 6.15.3 Printing the system options                                 |     |  |  |
|      | 6.15.4 Programming system options using the PC                     | 79  |  |  |
| 6.16 | Programming the date and time                                      | 80  |  |  |
| 6.17 | Programming foreign currencies                                     | 81  |  |  |
| 6.18 | Programming printing of the X / Z reports                          |     |  |  |
|      | 6.18.1 Status numbers                                              |     |  |  |
|      | 6.18.2 Programming status numbers                                  | 83  |  |  |
|      | 6.18.3 Programming the content of the report printout using the PC |     |  |  |
| 6.19 | Programming clerk PLUs                                             |     |  |  |
| 6.20 | Programming the RS 232 port                                        |     |  |  |
|      | 6.20.1 Programmable contents and their status numbers              |     |  |  |
|      | 6.20.2 Programming the RS 232 port                                 |     |  |  |
| 6.21 | Programming tax rates                                              |     |  |  |
|      | 6.21.1 Programming tax rates using the PC                          |     |  |  |
| 6.22 | Programming logo messages                                          |     |  |  |
|      | 6.22.1 Programming logo messages using the PC                      |     |  |  |
| 6.23 | Programming AD messages                                            |     |  |  |
|      | 6.23.1 Programming the AD message using the PC                     |     |  |  |
| 6.24 | Programming additional (cooking) messages                          |     |  |  |
|      | 6.24.1 Programming cooking messages using the PC                   |     |  |  |
| 6.25 | Programming order messages                                         |     |  |  |
|      | 6.25.1 Programming order messages using the PC                     |     |  |  |
| 6.26 | 26 Programming kitchen receipts                                    |     |  |  |
| 6.27 | Selecting a graphical logo                                         |     |  |  |
|      | 6.27.1 Programming a graphical logo using the PC                   |     |  |  |
| 6.28 | Programming the keyboard                                           |     |  |  |
|      | 6.28.1 Key codes                                                   |     |  |  |
|      | 6.28.2 Programming the keys                                        |     |  |  |
|      | 6.28.3 Resetting the cash register to its default settings         |     |  |  |
|      | 6.28.4 Programming the keyboard assignment using the PC            |     |  |  |
|      | 6.28.4.1 Programming a raised keyboard assignment using the PC     |     |  |  |
|      | 6.28.4.2 Programming the flat keyboard assignment using the PC     |     |  |  |
| 6.29 | 29 Programming Dallas keys                                         |     |  |  |
| 6.30 | Defining the ECR type                                              |     |  |  |
|      | 6 30 1 Programming the ECP type using the PC                       | 106 |  |  |

|   | 6.31 | Program                                            | nming the decimal point / decimal places                                      |     |
|---|------|----------------------------------------------------|-------------------------------------------------------------------------------|-----|
|   |      | 6.31.1 Programming the decimal places using the PC |                                                                               |     |
|   | 6.32 | Programming rounding                               |                                                                               |     |
|   |      | 6.32.1                                             | Programming rounding for received on account/paid out and for calculating tax |     |
|   |      |                                                    | 6.32.1.1 Programming rounding for receiving on account / paid out             |     |
|   |      |                                                    | 6.32.1.2 Programming rounding for tax calculation                             | 110 |
|   |      | 6.32.2                                             | Defining the rounding method                                                  | 111 |
|   |      | 6.32.3                                             | Programming rounding using the PC                                             | 112 |
|   | 6.33 | Program                                            | nming the date format                                                         | 113 |
|   |      | 6.33.1                                             | Programming the date format using the PC                                      | 114 |
| 7 | Oper | ation                                              |                                                                               | 115 |
|   | 7.1  | Clearing                                           | g error messages                                                              | 115 |
|   | 7.2  | Registe                                            | ring departments                                                              | 116 |
|   |      | 7.2.1                                              | Registering a DP once using fixed price 1                                     | 116 |
|   |      |                                                    | 7.2.1.1 Items were previously registered using price 1                        | 116 |
|   |      |                                                    | 7.2.1.2 Items were previously registered using price 2                        | 116 |
|   |      | 7.2.2                                              | Registering a DP once using fixed price 2                                     | 117 |
|   |      |                                                    | 7.2.2.1 Items were previously registered using price 2                        |     |
|   |      |                                                    | 7.2.2.2 Items were previously registered using price 1                        |     |
|   |      | 7.2.3                                              | Registering a DP once without a fixed price                                   |     |
|   |      | 7.2.4                                              | Multiple DP registration                                                      |     |
|   |      | 7.2.5                                              | Registering identical departments                                             |     |
|   |      | 7.2.6                                              | Example receipt for DP registration                                           |     |
|   | 7.3  | Registe                                            | ring PLUs                                                                     |     |
|   |      | 7.3.1                                              | Registering a PLU once using fixed price 1                                    |     |
|   |      |                                                    | 7.3.1.1 Items were previously registered using price 1                        |     |
|   |      |                                                    | 7.3.1.2 Items were previously registered using price 2                        |     |
|   |      | 7.3.2                                              | Registering a PLU once using fixed price 2                                    |     |
|   |      |                                                    | 7.3.2.1 Items were previously registered using price 2                        |     |
|   |      |                                                    | 7.3.2.2 Items were previously registered using price 1                        |     |
|   |      | 7.3.3                                              | Registering a PLU once without a fixed price                                  |     |
|   |      | 7.3.4                                              | Registering a multiple PLU                                                    |     |
|   |      | 7.3.5                                              | Example receipt. PLU registration                                             |     |
|   | 7.4  | Mixed s                                            | ales                                                                          |     |
|   | 7.5  | Concluding receipt / Method of payment             |                                                                               |     |
|   |      | 7.5.1                                              | Paying with cash and displaying the change                                    |     |
|   |      | 7.5.2                                              | Payment by EC card / cheque                                                   |     |
|   |      | 7.5.3                                              | Payment by credit card                                                        |     |
|   |      | 7.5.4                                              | Payment by credit approval                                                    |     |
|   |      | 7.5.5                                              | Combining tender media                                                        |     |
|   | 7.6  | Paymer                                             | nt in a foreign currency                                                      |     |
|   |      | 7.6.1                                              | Paying in a foreign currency with the exact amount                            |     |
|   |      | 7.6.2                                              | Paying in a foreign currency with change                                      |     |
|   |      |                                                    | 7.6.2.1 Explanation to the receipt                                            |     |
|   | 7.7  | Registe                                            | ring surcharges and discounts                                                 |     |
|   |      | 7.7.1                                              | Registering amount-related surcharges and discounts                           |     |
|   |      | 7.7.2                                              | Registering percentage surcharges and discounts                               |     |
|   | 7.8  | Deleting                                           | g input errors (corrections)                                                  |     |
|   | 7.9  | Error co                                           | prrection and void                                                            |     |
|   |      | 7.9.1                                              | EC (error correction)                                                         | 129 |
|   |      | 7.9.2                                              | Void                                                                          |     |
|   |      | 7.9.3                                              | Complete cancellation                                                         | 130 |
|   |      |                                                    |                                                                               |     |

|    | 7.10                                | Refunds                                                     |            |  |  |  |
|----|-------------------------------------|-------------------------------------------------------------|------------|--|--|--|
|    | 7.11                                | Received on account operations                              |            |  |  |  |
|    | 7.12                                | Paid out operations                                         |            |  |  |  |
|    | 7.13                                | Printing numbers                                            |            |  |  |  |
|    | 7.14                                | Opening the cash drawer without a sale                      |            |  |  |  |
|    | 7.15                                | Printing a receipt on/off                                   |            |  |  |  |
|    | 7.16                                | Printing last receipt (duplicate receipt, delayed printout) |            |  |  |  |
|    |                                     | 7.16.1 Printing a copy receipt                              |            |  |  |  |
|    |                                     | 7.16.2 Delayed receipt printout                             |            |  |  |  |
| 8  | Restaurant Functions (Table System) |                                                             |            |  |  |  |
|    | 8.1                                 | Opening a table                                             |            |  |  |  |
|    | 8.2                                 | Closing a table                                             |            |  |  |  |
|    | 8.3                                 | Registering items for a table                               |            |  |  |  |
|    | 8.4                                 | Printing a table view                                       |            |  |  |  |
|    | 8.5                                 | Preparing the bill for a table                              |            |  |  |  |
|    |                                     | 8.5.1 Preparing the bill without an additional busines      | ss receipt |  |  |  |
|    | 0.0                                 | 8.5.2 Preparing the bill with a business receipt            |            |  |  |  |
|    | 8.6                                 | I ransferring a table                                       |            |  |  |  |
|    | 8.7                                 | Split payments for a table                                  |            |  |  |  |
|    | 8.8                                 | Error corrections/voids within the table system             |            |  |  |  |
|    | 8.9<br>9.10                         |                                                             |            |  |  |  |
|    | 0.10                                |                                                             |            |  |  |  |
| 9  | Train                               | ning Mode                                                   |            |  |  |  |
|    | 9.1                                 | Activating Training mode                                    |            |  |  |  |
|    | 9.2                                 | Deacuvating training mode                                   |            |  |  |  |
| 10 | Elect                               | etronic Journal (EJ)                                        |            |  |  |  |
|    | 10.1                                | Printing the electronic journal (EJ)                        |            |  |  |  |
|    |                                     | 10.1.1 Printing the EJ with all details                     |            |  |  |  |
|    |                                     | 10.1.2 Printing the EJ with totals only                     |            |  |  |  |
|    | 10.2                                | Deleting the electronic journal (EJ)                        |            |  |  |  |
|    |                                     | 10.2.1 Printing and deleting the EJ                         |            |  |  |  |
|    |                                     | 10.2.2 Deleting the EJ without printing                     |            |  |  |  |
| 11 | Cash                                | h Register Reports                                          | 146        |  |  |  |
|    | 11.1                                | Types of report                                             |            |  |  |  |
|    | 11.2                                | Report overview                                             |            |  |  |  |
|    | 11.3                                | Report contents                                             |            |  |  |  |
|    | 11.4                                | Printing reports                                            |            |  |  |  |
|    | 11.5                                | ГТ.Э Ехапріе ога days ∠-героп                               |            |  |  |  |
| 12 | Delet                               | eting Cash Register Data                                    |            |  |  |  |
| 13 | Solvi                               | <i>v</i> ing Problems                                       |            |  |  |  |
|    | 13.1                                | Display messages                                            |            |  |  |  |
|    | 13.2                                | Printer malfunctions                                        |            |  |  |  |
| 14 | Optio                               | ons                                                         |            |  |  |  |
|    | 14.1                                | SD card slot for data backup                                |            |  |  |  |
|    |                                     | 14.1.1 Saving data on the SD card                           |            |  |  |  |
|    |                                     | 14.1.2 Loading data from the SD card                        |            |  |  |  |

| 14.2 | USB flash card slot for data backup |                                                                 |       |  |
|------|-------------------------------------|-----------------------------------------------------------------|-------|--|
|      | 14.2.1                              | Saving data on a USB flash card                                 | .152  |  |
|      | 14.2.2                              | Loading data from the USB flash card                            | 152   |  |
| 14.3 | Bar code                            | Bar code scanners                                               |       |  |
|      | 14.3.1                              | Suitable bar code scanners with a PS/2 plug                     | . 153 |  |
|      | 14.3.2                              | Setting up a bar code scanner                                   | .153  |  |
|      | 14.3.3                              | Using the barcode reader to programme PLUs in the cash register | . 153 |  |
| 14.4 | Battery                             |                                                                 | . 154 |  |
|      | 14.4.1                              | Technical data                                                  | .154  |  |
|      | 14.4.2                              | Installing the battery                                          | .154  |  |
| 14.5 | Bank note verifier (Euro)           |                                                                 | . 155 |  |
| 14.6 | Dallas lock with 4 keys             |                                                                 |       |  |

This is a "Table of Contents preview" for quality assurance

The full manual can be purchased from our store: https://the-checkout-tech.com/manuals/olympia/CM-940-F CM-941-F CM-942-F operatir

And our free Online Keysheet maker: https://the-checkout-tech.com/Cash-Register-Keysheet-Creator/

HTTPS://THE-CHECKOUT-TECH.COM